# eLogger – Pikaohje

#### Uuden käyttäjän rekisteröityminen

Alla ohjeet uuden käyttäjätunnuksen rekisteröimiseen eLoggeriin

1. Mene elogger.net sivulle ja valitse yläreunasta "Kirjaudu sisään"

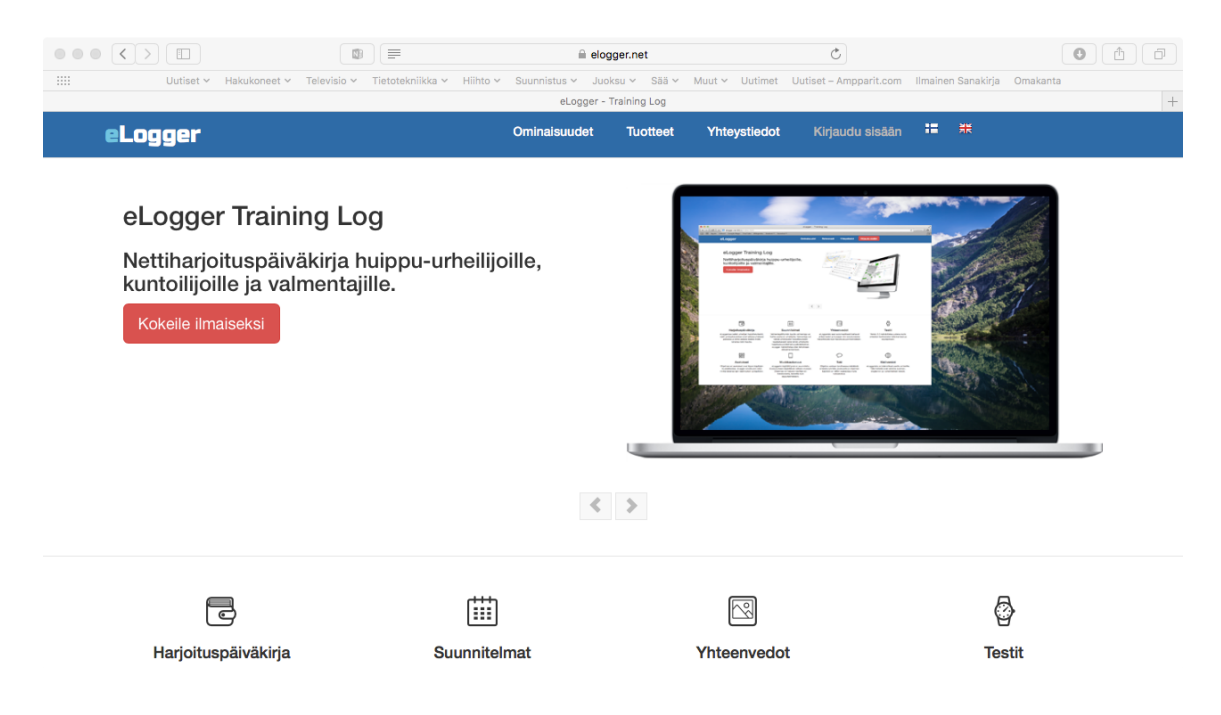

2. Tulet eLoggerin kirjautumissivulle. Jos sinulla on jo olemassa eLogger-tunnukset, voit kirjautua tästä sisään eLoggeriin antamalla käyttäjätunnuksesi ja salasanasi. Jos sinulle ei ole vielä tunnuksia, valitse yläreunasta "Rekisteröidy käyttäjäksi".

|             | Liset V Hakukoneet | ▼ Televisio × | )                | Hiihto ∽ Suunnistus ∽                                                                                                    | elogger.net                                                                        | Muut ~ Uutimet | Uutiset – Ampparit.com | Ilmainen Sanakirja | Omakanta |      |
|-------------|--------------------|---------------|------------------|----------------------------------------------------------------------------------------------------|------------------------------------------------------------------------------------|----------------|------------------------|--------------------|----------|------|
|             |                    |               |                  | eLo                                                                                                    | gger - Training Log                                                                |                |                        |                    |          | +    |
| eLogg       | er                 |               |                  |                                                                                                    | Etusivu                                                                            | Rekisteröidy   | / käyttäjäksi          |                    |          |      |
|             |                    |               |                  | Kirjaudu el<br>Käyttäjäryhmä<br>• Urheilija/Kuntoiliji<br>Käyttäjätunnus<br>Salasana<br>Salasana<br>k<br>Et ole vietä rek | Loggeriin<br>a Valmentaja<br>Unoh<br>Irjaudu sisään<br>isterölitynyt? Rekisteröldy | tiată          |                        |                    |          |      |
| © 2015 eSpo | twise Oy           | E             | tusivu • Ominais | audet · Tuotteet · \                                                                                                    | nteystiedot                                                                        |                |                        |                    |          | v3.1 |

4. Anna rekisteröitymistietosi alla olevalla sivulla. Tähdellä \* merkityt kentät ovat pakollisia. Urheilija valitsee Käyttäjäryhmäksi "Kilpaurheilija" ja valmentaja valitsee "Valmentaja". Valitse sen jälkeen oma lajisi, jonka mukaan ohjelman asetukset asetetaan. Muista antaa varsinkin oma SporttiID/lisenssinumerosi ja toimiva sähköpostiosoite. Paina lopulta "Jatka rekisteröitymistä" painiketta.

| $\bullet \bullet \bullet \checkmark \square$ |                                               | 🗎 elogger.net                      | Ċ                                  |                             | ( † |
|----------------------------------------------|-----------------------------------------------|------------------------------------|------------------------------------|-----------------------------|-----|
| Uutiset Y Hakukonee                          | t 🗸 Televisio 🖌 Tietotekniikka 🖌 Hiihto 🖌 S   | iuunnistus 🗸 Juoksu 🗸 Sää 🖌 Muut 🤊 | V Uutimet Uutiset – Ampparit.com I | Ilmainen Sanakirja Omakanta | 1   |
| -1                                           |                                               | eLogger                            |                                    |                             | +   |
| eLogger                                      |                                               | Etusivu                            | Kirjaudu sisaan                    |                             |     |
|                                              | Rekisteröinti 1/2                             |                                    |                                    |                             |     |
|                                              | Tähdellä (*) merkityt kentät ovat pakollisia. |                                    |                                    |                             |     |
|                                              |                                               |                                    |                                    |                             |     |
|                                              | Anna rekisteröintitiedot                      |                                    |                                    |                             |     |
|                                              | Etunimi *                                     | Katuosoite                         |                                    |                             |     |
|                                              | Etunimi                                       |                                    |                                    |                             |     |
|                                              | Sukunimi *                                    | Postinumero                        |                                    |                             |     |
|                                              | Sukunimi                                      |                                    |                                    |                             |     |
|                                              | Sähköposti *                                  | Kaupunki                           |                                    |                             |     |
|                                              | Sähköposti                                    |                                    |                                    |                             |     |
|                                              | Käyttäjäryhmä *                               | Maa                                |                                    |                             |     |
|                                              | Kilpaurheilija                                | *                                  |                                    |                             |     |
|                                              | Lajiasetukset *                               | Puhelin                            |                                    |                             |     |
|                                              | Yleisurheilu                                  | \$                                 |                                    |                             |     |
|                                              | Käyttäjätunnus *                              | Seura                              |                                    |                             |     |
|                                              | Käyttäjätunnus                                |                                    |                                    |                             |     |
|                                              |                                               |                                    |                                    |                             |     |

5. Anna seuraavaksi aukeavalla sivulla muut rekisteröitymisessä tarvittavat tiedot. Tällä sivulla voit valita myös haluamasi kielen käyttöliittymään (suomi, ruotsi, englanti). Paina lopuksi "Lähetä" painiketta.

| $\bullet \bullet \bullet < > \square$ | A elogger.net                                                                                                    |
|---------------------------------------|----------------------------------------------------------------------------------------------------|
| Uutiset Y Hakuko                      | neet 🗸 Televisio 🗸 Tietotekniikka 🖌 Hiihto 🖌 Suunnistus 🖌 Juoksu 🖍 Sää Y. Muut Y. Uutimet. Uutiset – Ampparit.com Ilmainen Sanakirja. Omakanta |
|                                       | eLogger +                                                                                                    |
| eLogger                               | <b>Etusivu</b> Kirjaudu sisään                                                                                                    |
|                                       |                                                                                                    |
|                                       | Rekisteröinti 2/2                                                                                                    |
|                                       | Tähdellä (*) merkityt kentät ovat pakollisia.                                                                                                  |
|                                       |                                                                                                    |
|                                       | Käyttäjän perusasetukset                                                                                                    |
|                                       | Syntymäaika *                                                                                                    |
|                                       | 01.01.2000                                                                                                    |
|                                       | Sukupuoli *                                                                                                    |
|                                       | ○ Nainen ④ Mies                                                                                                    |
|                                       | Kieli *                                                                                                    |
|                                       | suomi 🗘                                                                                                    |
|                                       | Alkavyöytyke *                                                                                                    |
|                                       | Europe/Helsinki \$                                                                                                    |
|                                       | Viikon ensimmäinen päivä *                                                                                                    |
|                                       | Maanantai                                                                                                    |
|                                       |                                                                                                    |
|                                       | Yksikót*                                                                                                    |
|                                       | Metrit ja kilogrammat                                                                                                    |

6. Seuraavaksi näet antamasi tietosi ja sähköpostiisi tulee ilmoitus, että rekisteröiminen meni perille.

| $\bullet \bullet \bullet \checkmark \frown$ |                                                                                                    | 🗎 elogger.net                                               | Ċ                                 |                    | 1 D        |
|---------------------------------------------|----------------------------------------------------------------------------------------------------|-------------------------------------------------------------|-----------------------------------|--------------------|------------|
| IIII Uutiset Y Hakukoneet                   | t 🗸 Televisio 🖌 Tietotekniikka 🖌 Hiihto 🖌                                                                       | Suunnistus v Juoksu v Sää v Muut v<br>eLogger               | Uutimet Uutiset – Ampparit.com    | Ilmainen Sanakirja | Omakanta + |
| eLogger                                     |                                                                                                    | Kirjaudu sisään                                             | Rekisteröidy käyttäjäksi          |                    |            |
|                                             | Rekisteröinti                                                                                                   |                                                             |                                   |                    |            |
|                                             | Rekisteröintisi on nyt vastaanotettu. Ilmoit<br>käyttämään eLogger harjoituspäiväkirjaa.                        | tamme sinulle sähköpostitse, kun tunnukse:                  | si on aktivoitu, ja voit aloittaa |                    |            |
|                                             | Rekisteröidyt tiedot                                                                                            |                                                             |                                   |                    |            |
|                                             | Käyttäjätunnus:<br>Nimi:<br>Sähköposti:<br>Katuosoite:<br>Postinumero:<br>Kaupunki:<br>Maa:<br>Matkapuhelin:    | testiteemu<br>Teemu Pasanen<br>teemu pasanen@esportwise.com |                                   |                    |            |
|                                             | Puhelin:<br>Kotisivu:<br>Lisenssinumero / Sportti ID:<br>Lajiasetukset:<br>Syntymäaika:<br>Sukupuoli:<br>Kieli: | 12345678<br>Yleisurheilu<br>01.01.2000<br>Mies<br>suomi     |                                   |                    |            |
|                                             | Aikavyöyhyke:                                                                                                   | Europe/Helsinki                                             |                                   |                    |            |

7. Seuraavaksi voit mennä uudelleen Kirjautumissivulle ja kirjautua luomillasi tunnuksilla sisään eLoggeriin. Valitse oikea käyttäjäryhmä Urheilija tai Valmentaja. Anna käyttäjätunnuksesi ja salasanasi ja paina "Kirjaudu sisään" painiketta.

| $\bullet \bullet \bullet < > \square$ |                                       | elogger.net                                           | ¢                                     |                             | • •  |
|---------------------------------------|---------------------------------------|-------------------------------------------------------|---------------------------------------|-----------------------------|------|
| Uutiset Y Hakukoneet Y                | Televisio 🛩 Tietotekniikka 🛩 Hiihto 🛩 | Suunnistus v Juoksu v Sää v<br>eLogger - Training Log | Muut 🛩 Uutimet Uutiset – Ampparit.com | Ilmainen Sanakirja Omakanta | +    |
| eLogger                               |                                       | Etusivu                                               | Rekisteröidy käyttäjäksi              |                             |      |
|                                       |                                       |                                                       |                                       |                             |      |
|                                       |                                       |                                                       |                                       |                             |      |
|                                       | Kirja                                 | audu eLoggeriin                                       |                                       |                             |      |
|                                       | Käyttäj                               | äryhmä                                                |                                       |                             |      |
|                                       | • Urb                                 | eilija/Kuntoilija 🔿 Valmentaja                        |                                       |                             |      |
|                                       | Käyttäj                               | ätunnus                                               |                                       |                             |      |
|                                       | Käyt                                  | täjätunnus                                            |                                       |                             |      |
|                                       | Salasa                                | na                                                    |                                       |                             |      |
|                                       | Sala                                  | sana<br>Unohi                                         | tuiko salasana?                       |                             |      |
|                                       |                                       | Kirjaudu sisään                                       |                                       |                             |      |
|                                       |                                       | Et ole vielä rekisteröitynyt? Rekisteröidy            | tästä                                 |                             |      |
|                                       |                                       |                                                       |                                       |                             |      |
|                                       |                                       |                                                       |                                       |                             |      |
|                                       |                                       |                                                       |                                       |                             |      |
| © 2015 eSportwise Oy                  | Etusivu · Ominaisuudet ·              | Tuotteet · Yhteystiedot                               |                                       |                             | v3.1 |

#### Harjoituspäiväkirjan käyttäminen

Kirjautumisen jälkeen eLoggerin avausnäkymänä avautuu kuluvan viikon kalenteri ja yhteenvedot. Yläreunan valikosta pääsee ohjelman eri toimintaosioihin (Viikkonäkymä, Harjoitusraportit, Suunnitelmat, Kilpailut, Testit, Asetukset)

Yläreunan "Lisää harjoitus" napilla voit syöttää suoritetun harjoituksen tiedot kuluvalle päivälle. Viikkokalenterin +-napilla päivän kohdalla voit syöttää uuden tehdyn harjoituksen juuri sille kyseiselle päivälle.

Viikkonäkymässä näkyy viikon päivien kohdalla päivälle syötetyt harjoitusohjelmat ja vihreällä pohjalla päivän toteutetut harjoitukset tietoineen.

Klikkaamalla kyseisen päivän päivämäärää näet tarkemmin päivän kaikki yleistiedot ja harjoitukset.

Painamalla muokkaa painiketta (neliö, jossa kynä) päivän kohdalta pystyt syöttämään päivälle harjoitusohjelman sekä muokkaamaan päivän yleistietoja. Päivän yleistiedoissa voidaan antaa esimerkiksi palautuneisuuden arvio, unen määrä, aamupaino, ortostaattinen sykereaktio jne...

| $\langle \rangle$ |                          |                                     | 🗎 elogger.net                          | Ċ                                |                                 | 0          |
|-------------------|--------------------------|-------------------------------------|----------------------------------------|----------------------------------|---------------------------------|------------|
|                   | Uutiset Y Hakukor        | neet 🗸 Televisio 🖌 Tietotekniikka 🗸 | Hiihto Y Suunnistus Y Juoksu Y eLogger | Sää 🛩 Muut 🛩 Uutimet Uutiset – / | Ampparit.com Ilmainen Sanakirja | a Omakanta |
| eLog              | jger                     | Multisport Training Log             |                                        | ₽   ♣□                           | emo Pikajuoksu                  |            |
| Lisää har         | joitus Viikkonäky        | mā Harjoitusraportit Suunniteim     | at Kilpailut Testit                    | Asetukset                        |                                 |            |
| Viikko            | kalenteri                |                                     |                                        |                                  |                                 |            |
| Viikko            | : < 43 >                 | <b>∰ 24.10.2016 -</b>               | 30.10.2016                             | Siirry viikkoon:                 | 2016 \$                         | \$         |
| Päi               | Pvm                      | Suunnitelma / Toteutus              | Suunnitelma                            | Yht                              | Toteutus Yht                    |            |
| Ma                | 24.10.2016<br>+ ©        |                                     |                                        |                                  |                                 |            |
| ті                | 25.10.2016<br><b>+</b> © |                                     |                                        |                                  |                                 |            |
| Ke                | 26.10.2016<br><b>+</b> © |                                     |                                        |                                  |                                 |            |
| То                | 27.10.2016<br><b>+</b> © |                                     |                                        |                                  |                                 |            |
| Ре                | 28.10.2016<br>+ ©        |                                     |                                        |                                  |                                 |            |
| La                | 29.10.2016<br>+ ©        |                                     |                                        |                                  |                                 |            |
|                   |                          |                                     |                                        |                                  |                                 |            |

Viikkonäkymä

### Harjoituksen tietojen syöttäminen

Toteutetut harjoituksen tiedot syötetään alla olevan sivun kautta:

|                                                       |                                   |                                |                              | •                                    |          |
|-------------------------------------------------------|-----------------------------------|--------------------------------|------------------------------|--------------------------------------|----------|
|                                                       |                                   |                                | net                          | C                                    |          |
| Uutiset 🛩 Hakukone                                    | et 🗸 Televisio 🖌 Tietotekniikka 🗸 | Hiihto 🖌 Suunnistus 🖌 Juoksu 🜱 | Sää 🗸 Muut 🖌 Uutimet Uutise  | et – Ampparit.com Ilmainen Sanakirja | Omakanta |
|                                                       |                                   | eLogger                        |                              |                                      | +        |
| Tiistai, 25.10.2016                                   | Viikko 43                         | 🔶 Palaa päivänäk               | ymään 🔶 Palaa viikkonäkymään |                                      |          |
| Harjoitus                                             |                                   |                                |                              |                                      |          |
| @ Kio                                                 |                                   |                                |                              |                                      |          |
| Kuvaus                                                |                                   |                                |                              |                                      |          |
|                                                       |                                   |                                |                              |                                      |          |
| ● Kommentit                                           |                                   |                                |                              |                                      |          |
|                                                       |                                   | A                              |                              |                                      |          |
| © Tunne                                               | 💼 Leiriharjoitus                  | 😁 Yhteisharjoitus              |                              |                                      |          |
| 0 ÷<br>0 = Ei arvoa, 1 = Huono, 10 =<br>Erittäin hyvä | ⊖ Kyllä ⊙ Ei                      | ⊖ Kyllā ⊙ Ei                   |                              |                                      |          |
| Lajit                                                 |                                   |                                |                              |                                      |          |
| Laji 1                                                | Toistot kg                        | Kilometriä Tuntia M            | lin Harjoituspaikka          | Välineet                             | \$       |
| Lastu/taba                                            | Politica                          |                                | avialtuatana                 |                                      |          |

Harjoitukselle annetaan sen alkamisaika (**Klo**). Yhdellä päivällä voi olla useita harjoituksia ja eLogger lajittelee ne näkyviin alkamisajan perusteella. Toteutetusta harjoituksesta annetaan

yleiskuvaus ("**Kuvaus**"), jossa voi vapaasti kertoa harjoituksen sisällön. Tähän kenttään kirjoitetaan harjoituksen tarkat yksityiskohdat (esim. veto- ja toistomäärät, palautukset ja harjoituksessa käytetyt osaliikkeet ym...). "**Kommentit**"-kenttään voidaan antaa kommentit harjoituksen onnistumisesta ja toteutuksesta. "**Tunne**"-kenttään voidaan antaa arvio harjoituksen "fiiliksestä/rasittavuudesta".

Lopuksi harjoittelun toteutuksen yhteenvetoja varten annetaan harjoituksen **laji(t)**, **laatu/teho** ja **harjoitustapa**. Nämä tiedot voidaan antaa kertoina, kilometreinä ja/tai aikana. Tässä annetaan käytännössä kunkin harjoituksessa tehdyn isomman osion määrät (esim. verryttely, varsinaisen lajiharjoituksen osuus jne...). Voimaharjoituksien kohdalla voidaan lisäksi antaa vielä tarkemmat tiedot käytetyistä liikkeistä sarjoineen ja painoineen. Yksi harjoitus voi koostua aina yhdestä tai useammasta lajista.

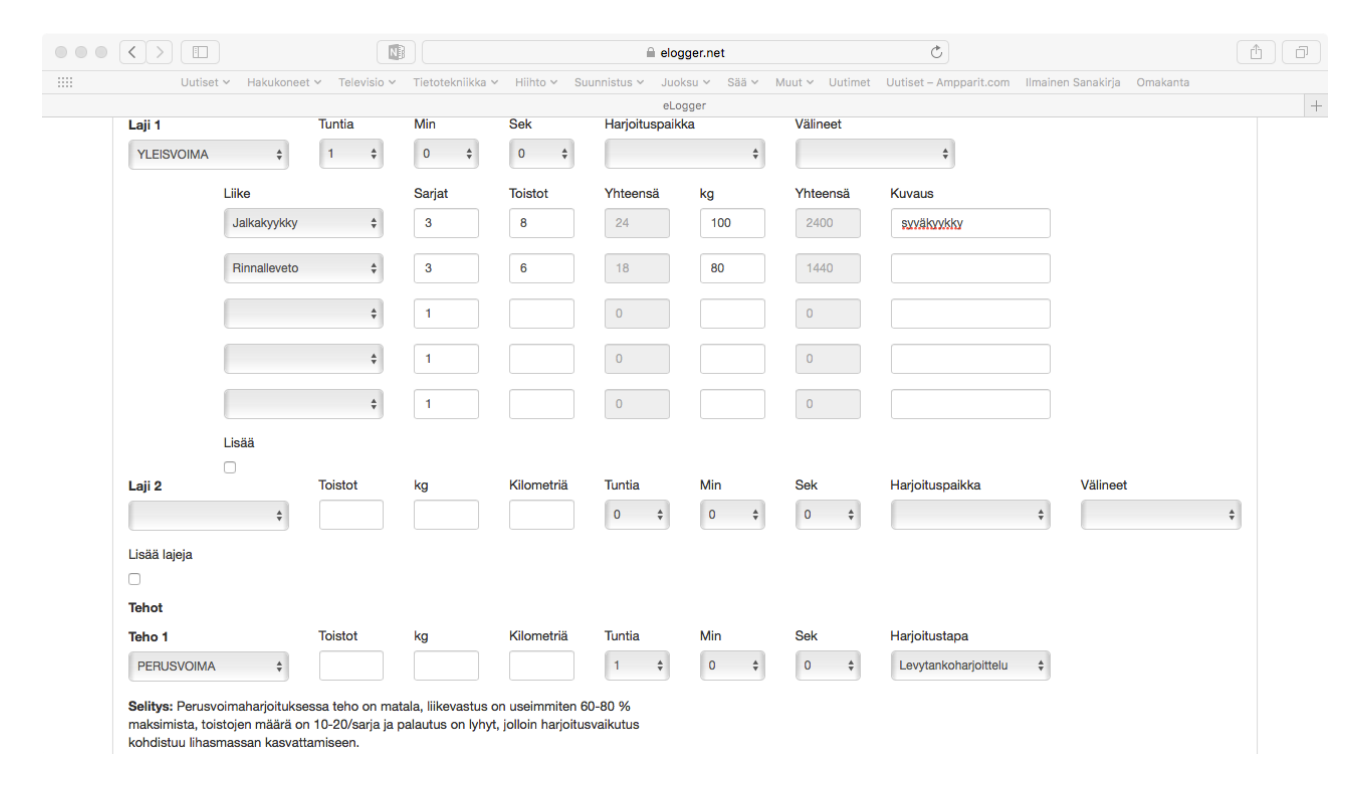

Lopuksi painetaan "Tallenna"-painiketta ja tehty harjoitus tallentuu järjestelmään.

Kun harjoitus on tallennettu, ohjelmaa näyttää vielä harjoituksen tiedot omalla sivullaan. Tältä sivulta voidaan palata takaisin viikkonäkymään, jossa harjoituksen yhteenveto näkyy nyt kyseisen päivän kohdalla.

#### Harjoittelun yhteenvedot

eLogger laskee toteutuneesta harjoittelusta useita erilaisia yhteenvetoja. Harjoittelun yhteenvetoja pääsee tarkastelemaan valitsemalla ohjelman yläreunan päävalikosta kohdan **"Harjoitusraportit".** Oletusnäkymänä on kuluvan kauden kausiyhteenveto, jossa näkyy harjoittelun toteutumat jaksoittain eriteltynä. Sekä koko kauden harjoittelun jakaumat lajeittain, laaduittain ja harjoittelutavoittain.

|                                |                                                                                       |                      | 10                         |                                                      |                                             |                   |                       | 🗎 elogger.                | .net              |                                                |                                               |                  | Ċ                   |                |         |                                                                   |                            | 0                      |
|--------------------------------|---------------------------------------------------------------------------------------|----------------------|----------------------------|------------------------------------------------------|---------------------------------------------|-------------------|-----------------------|---------------------------|-------------------|------------------------------------------------|-----------------------------------------------|------------------|---------------------|----------------|---------|-------------------------------------------------------------------|----------------------------|------------------------|
| l                              | Uutiset 🖌 H                                                                           | akukoneet 🗸          | Televisio 🛩                | Tietotekniikka ~                                     | r Hiiht                                     | to 🖌 Suu          | nnistus v             | Juoksu y                  | ✓ Sää             | ∨ Mu                                           | ut 🖌 U                                        | utimet l         | Jutiset – An        | pparit.        | com     | Ilmainen Sanakir                                                  | ja Omaka                   | nta                    |
|                                |                                                                                       |                      |                            |                                                      |                                             |                   |                       | eLogger                   |                   |                                                |                                               |                  |                     |                |         |                                                                   |                            |                        |
| +<br>Lisää harjoi              | itus Viikł                                                                            | <b>m</b><br>Konäkymä | Harjoitusrapo              | Dortit Suunnite                                      | <b>)</b><br>elmat                           | Kilp              | <b>P</b><br>ailut     | Tes                       | stit              | ,                                              | <b>"</b> C<br>Asetukset                       | t                |                     |                |         |                                                                   |                            |                        |
| Kausiyh                        | nteenveto                                                                             |                      |                            |                                                      |                                             |                   |                       |                           |                   |                                                |                                               |                  |                     |                |         |                                                                   |                            |                        |
| Kausi:                         | Kausi2                                                                                | 016-2017             | ÷                          | ;                                                    |                                             |                   | Viikko                | it: 40 - 39               | (52 vi            | ikkoa)                                         |                                               |                  | 🛗 Päivät            | : 03.10        | 0.2016  | - 01.10.2017                                                      |                            |                        |
|                                | Q Yh                                                                                  | eenveto viiko        | oittain Q Yh               |                                                      | sittain                                     |                   |                       |                           |                   |                                                |                                               |                  | I≣ Nävtä I          | kaikki p       | aivät   | I≣ Näytä kaiki                                                    | ki harjoituks              | et                     |
| Kausiy                         | hteenveto                                                                             | o: Kausi2            | 016-2017                   |                                                      |                                             |                   |                       |                           |                   |                                                |                                               |                  |                     |                |         |                                                                   |                            |                        |
| Kausiy                         | hteenveto<br>0:00<br><sub>Tuntia</sub>                                                | o: Kausi2            | 016-2017                   | <b>C</b><br>Kik                                      | <b>).38</b><br>ometriä                      |                   | .ht                   | JI                        |                   | <b>1</b><br>To                                 | <b>2</b><br>stot                              |                  | .tall               |                |         | <b>1</b><br>Harjoitusta                                           |                            |                        |
| Kausiy                         | hteenveto<br>0:00<br>Tuntia<br>4<br>Harjoituspäivää                                   | b: Kausi2            | 016-2017<br>_hhli<br>_hili | C<br>Kilk<br>Lop                                     | 0.38<br>Ometriä                             |                   | .ht                   | .11                       |                   | <b>1</b><br>Toi<br>Sairas                      | 2<br>stot<br>D<br>päivää                      |                  |                     |                |         | 1<br>Harjoitusta<br>0<br>Leiriharjoitust                          | a                          |                        |
| Kausiy                         | hteenveto<br>0:00<br>Tuntia<br>4<br>Harjoituspäivä:<br>hteenveto                      | o: Kausi2            | 016-2017                   | C<br>Kili<br>Lep                                     | 0 opaivää                                   |                   | .ht                   | <b>.</b>                  |                   | <b>1</b><br>Toi<br>Sairas                      | 2<br>stot<br>D<br>päivää                      |                  | <b>Jul</b>          |                |         | 1<br>Harjoitusta<br>0<br>Leiriharjoitust                          | a                          |                        |
| Kausiy<br>Kausiy<br>Jakso      | hteenveto<br>0:00<br>Tuntia<br>4<br>Harjoituspäivä<br>hteenveto<br>Nimi               | b: Kausi2            | 016-2017                   | C<br>Kili<br>Lep                                     | 0.38<br>ometriä<br>0<br>oopäivää<br>Vk      | Päiviä            | _hi,                  | Toistot                   | Kg                | 1<br>Toi<br>Sairas<br>Km                       | 2<br>stot<br>D<br>;päivää                     | Lepo             |                     | YH             | LH      | 1<br>Harjoitusta<br>0<br>Leiriharjoitust<br>Tunne(ka)             | a<br>Pal(ka)               |                        |
| Kausiy<br>Kausiy<br>Jakso      | hteenveto<br>Tuntia<br>4<br>Harjoituspäivä<br>hteenveto<br>Nimi<br>Jakso 1            | D jaksoitt<br>40-43  | 016-2017                   | C<br>Ra<br>Lep<br>3 - 30.10.2016                     | 0.38<br>ometriä<br>0<br>oopäivää<br>Vk<br>4 | Päiviä<br>4       | Lu.<br>Harj           | Toistot<br>12             | <b>К</b> 9<br>0.0 | 1<br>Toi<br>Sairas<br>Km<br>0.38               | 2<br>stot<br>D<br>;päivää<br>H<br>0:00        | <u>Lеро</u><br>0 | <br><br>Sairas<br>0 | <u>ҮН</u><br>0 | LH      | 1<br>Harjoitusta<br>0<br>Leiriharjoitust<br>Tunne(ka)<br>1.0      | a<br>Pal(ka)<br>0.0        | <br><br>Uni(ka)<br>0.0 |
| Kausiy<br>Kausiy<br>Jakso<br>1 | hteenveto<br>Tuntia<br>4<br>Harjoituspäivä<br>hteenveto<br>Nimi<br>Jakso 1<br>Jakso 2 | D: Kausi2            | 016-2017                   | C<br>Kile<br>Lep<br>3 - 30.10.2016<br>3 - 27.11.2016 | 0<br>oopäivää<br>Vk<br>4<br>4               | <b>Päiviä</b> 4 0 | <br><br>Harj<br><br>1 | <b>Toistot</b><br>12<br>0 | <b>Kg</b><br>0.0  | 1<br>Toi<br>Sairas<br><b>Km</b><br>0.38<br>0.0 | 2<br>stot<br>D<br>päivää<br>H<br>0:00<br>0:00 | Lеро<br>0<br>0   |                     | <b>YH</b><br>0 | LH<br>0 | 1<br>Harjotusta<br>0<br>Leiriharjotust<br>Tunne(ka)<br>1.0<br>0.0 | a<br>Pal(ka)<br>0.0<br>0.0 | Uni(ka)<br>0.0         |

Harjoittelun tarkemman yhteenvedon yhdeltä jaksolta saa näkyviin klikkaamalla kyseisen jakson numeroa. Alla esimerkkinä jakson 1 yhteenveto:

|                      |                                                          | 12                                       |              |                    |             | _        | elogger.            | net                  |                         |           | 0          |          |                    |                   |         |
|----------------------|----------------------------------------------------------|------------------------------------------|--------------|--------------------|-------------|----------|---------------------|----------------------|-------------------------|-----------|------------|----------|--------------------|-------------------|---------|
| U                    | utiset 🜱 Hakukoneet 🜱                                    | Televisio ~                              | Tietotekniik | ka 🖌 Hiil          | ito 🖌 Suunr | iistus ∨ | Juoksu v<br>eLogger | ✓ Sää ✓              | Muut 🗸                  | Uutimet U | utiset – A | mpparit  | .com Ilmainen Sa   | anakirja Oma      | kanta   |
| Jaksovh              | iteenveto                                                |                                          |              |                    |             |          |                     |                      |                         |           |            |          |                    |                   |         |
| akso:                | <b>&lt;</b> 1 <b>&gt;</b>                                |                                          |              |                    | ,           | Viikkot: | 40 - 43             | (4 viikko            | oa)                     | 1         | 🗎 Päivä    | it: 03.1 | 0.2016 - 30.10.2   | 2016              |         |
|                      | Q Palaa kausiyhtee                                       | envetoon                                 |              |                    |             |          |                     |                      |                         |           | i≣ Näyti   | ä kaikki | päivät i≣ Näytä    | i kaikki harjoitu | ikset   |
| Jaksoył              | nteenveto: Jakso                                         | 1                                        |              |                    |             |          |                     |                      |                         |           |            |          |                    |                   |         |
|                      | 0:00<br>Tuntia                                           | .luli                                    |              | 0.38<br>Kilometriä |             | .hul     | I                   |                      | 12<br>Toistot           |           | .hall      |          | <b>1</b><br>Harjoi | tusta             |         |
| ŀ                    | 4<br>-larjoituspäivää                                    |                                          |              | 0<br>Lepopäivä     | ì           | I        |                     |                      | <b>O</b><br>Sairaspäivä | a         |            |          | 0<br>Leiriharj     | oitusta           | .11.    |
| Jaksoyl              | nteenveto viikoitta                                      | ain                                      |              |                    |             |          |                     |                      |                         |           |            |          |                    |                   |         |
| Viikko               | Pvm                                                      |                                          | Päiviä       | Harj               | Toistot     | Kg       | Km                  | н                    | Lepo                    | Sairas    | YH         | LH       | Tunne(ka)          | Pal(ka)           | Uni(ka) |
|                      | 02 10 2016 00                                            | 10 2016                                  | 2            | 1                  | 12          | 0.0      | 0.38                | 0:00                 | 0                       | 0         | 0          | 0        | 1.0                | 0.0               | 0.0     |
| 40                   | 03.10.2016 - 09.                                         | 10.2010                                  |              |                    |             |          |                     |                      |                         |           |            |          |                    |                   |         |
| 40<br>41             | 10.10.2016 - 16.                                         | 10.2016                                  | 1            | 0                  | 0           | 0.0      | 0.0                 | 0:00                 | 0                       | 0         | 0          | 0        | 0.0                | 0.0               | 0.0     |
| 40<br>41<br>42       | 10.10.2016 - 16.<br>17.10.2016 - 23.                     | 10.2016<br>10.2016                       | 1            | 0                  | 0           | 0.0      | 0.0                 | 0:00                 | 0                       | 0         | 0          | 0        | 0.0                | 0.0               | 0.0     |
| 40<br>41<br>42<br>43 | 10.10.2016 - 16.<br>17.10.2016 - 23.<br>24.10.2016 - 30. | 10.2016<br>10.2016<br>10.2016<br>10.2016 | 1 0 1        | 0<br>0             | 0<br>0      | 0.0      | 0.0                 | 0:00<br>0:00<br>0:00 | 0<br>0                  | 0         | 0<br>0     | 0<br>0   | 0.0                | 0.0               | 0.0     |

Kausiyhteenvetosivulta voidaan valita myös **"Yhteenveto viikoittain",** jolloin ohjelma näyttää kauden yhteenvedon jaksojen sijaan viikoittain jaoteltuna.

Harjoittelun yhteenvedot saa harjoituskausien lisäksi myös kalenterivuosittain ja kuukausittain jaoteltuna (**"Yhteenveto kuukausittain").** 

#### Harjoittelun suunnitelmat

eLoggerissa voidaan tehdä harjoitussuunnitelma koko kaudelle **"Suunnitelmat"** osion kautta. Tässä osiossa voidaan tehdä karkea kausisuunnitelma voi tehdä koko kaudelle antamalla kauden ja kauden jaksojen pääteemat. Lisäksi voidaan antaa jokaiselle kauden viikolle teemat, yleisohjeet ja suunnitellut viikkoharjoitusmäärät.

| $\langle \rangle$ |                            |             |                 |                  |                | 🗎 elogger.net          |                          | Ċ                     |                                     | 0      |
|-------------------|----------------------------|-------------|-----------------|------------------|----------------|------------------------|--------------------------|-----------------------|-------------------------------------|--------|
| L                 | Jutiset 🛩 🛛 Hakukor        | neet 🗸 🛛 Ti | elevisio 🗸      | Tietotekniikka 🗸 | Hiihto 🖌 Si    | unnistus 🗠 Juoksu 👻 Si | iä 🖌 Muut 🖌 Uutimet      | t Uutiset – Ampparit. | .com Ilmainen Sanakirja Oma         | kanta  |
|                   |                            |             |                 |                  |                | eLogger                |                          |                       |                                     |        |
| Log               | jer                        | Multi       | isport Traini   | ing Log          |                | 4                      |                          | 📥 Demo Pik            | ajuoksu                             |        |
|                   |                            |             |                 | -                |                |                        |                          |                       |                                     |        |
| +                 |                            |             | .11             |                  | '              | Y 22                   | and the                  |                       |                                     |        |
| Lisää harjoit     | tus Viikkonäky             | /mä H       | larjoitusraport | tit Suunnite     | elmat K        | Ipailut Testit         | Asetukset                |                       |                                     |        |
| Kausisu           | unnitelma                  |             |                 |                  |                |                        |                          |                       |                                     |        |
| Kausi:            | Kausi2016-2                | 2017        | ÷               |                  |                | Viikkot: 40 - 39 (52)  | (iikkoa)                 | ∰ Päivät: 03.1        | 0.2016 - 01.10.2017                 |        |
|                   | TRAUBIEOTO                 |             | •               |                  |                | VIIKKUL 40 - 00 (02)   | /iikkoaj                 | i alvat. 00.1         | 0.2010 - 01.10.2017                 |        |
|                   |                            |             |                 |                  |                | 💷 Näytä kuvaajat       |                          |                       |                                     |        |
| Harioitu          | ussuunnitelm               | a kaude     | elle: Kau       | si2016-201       | 17             |                        |                          |                       |                                     |        |
|                   |                            |             |                 |                  |                |                        |                          |                       |                                     |        |
|                   | <b>0:00</b><br>Tuntia      | , h         | ult             | Kild             | 0.0<br>ometriä | lat.                   | <b>25</b><br>Harjoitusta |                       |                                     |        |
|                   |                            |             |                 |                  |                |                        |                          |                       |                                     |        |
| Kauden to         | eema:                      |             |                 |                  |                |                        |                          |                       | C Muokkaa kauden Kausi201<br>teemaa | 6-2017 |
| Jakso 1           |                            |             |                 |                  |                |                        |                          |                       |                                     |        |
| Jakson f          | teema:                     |             |                 |                  |                |                        |                          | C Muokka              | a jakson 1 suunnitelmaa             |        |
| Vk                | Pvm                        | RYT         | Harj            | Km               | н              | т                      | eema                     |                       | Muuta                               |        |
| 40                | 03.10.2016 -<br>09.10.2016 | 4           | 7               | 0.0              | 0:00           | Peruskuntokausi I      |                          |                       |                                     |        |
|                   |                            |             |                 |                  |                |                        |                          |                       |                                     |        |

Karkean kausisuunnitelman lisäksi voidaan jokaiselle viikolle antaa päiväkohtaiset harjoitusohjelmat. Tämä tapahtuu viikkonäkymästä valitsemalla kyseisen päivän kohdalta "Muokkaa/Syötä päivän yleistiedot" tai sitten Viikkosuunnitelma kohdasta "Muokkaa", jolloin voidaan antaa koko viikon suunnitelma kaikille päiville kerralla. "Viikkosuunnitelma"-välilehdellä annetaan viikon yleisteemat ja "Päiväsuunnitelmat"-välilehdellä voidaan antaa harjoitussuunnitelmat jokaiselle päivälle.

|                          |                                             | a elogger.net                             | C                                        | •                         |
|--------------------------|---------------------------------------------|-------------------------------------------|------------------------------------------|---------------------------|
| Uutiset 🗸 Hakul          | oneet ~ Televisio ~ Tietotekniikka ~ Hiihto | o∨ Suunnistus∨ Juoksu∨ Sää∨ №<br>eLogger  | luut 🗸 Uutimet Uutiset – Ampparit.com II | mainen Sanakirja Omakanta |
| eLogger                  | Multisport Training Log                     | 0                                         | 🐣 Demo Pikajuoksu                        |                           |
| Lisää harjoitus Viikkonä | kymä Harjoitusraportit Suunniteimat         | Kipalut Testit                            | Asetukset                                |                           |
| Viikkosuunnitelma        |                                             |                                           |                                          |                           |
| Viikko: 43               | <b>≅ 24.</b><br>← Pal                       | 10.2016 - 30.10.2016<br>aa viikkonäkymään |                                          |                           |
| Viikkosuunnitelma        | äiväsuunnitelmat                            |                                           |                                          |                           |
| Viikon yleistiedot       |                                             |                                           |                                          |                           |
| 🖉 Teema                  | 🖬 Lis                                       | sätietoa                                  |                                          |                           |
| Peruskuntokausi I        |                                             |                                           |                                          |                           |
| Viikon rytmitys          |                                             |                                           |                                          |                           |
| .all Rytmitys (1-5)      | \$                                          |                                           |                                          |                           |

## Kilpailut

Kilpailut-osiossa voidaan suunnitella kauden kilpailukalenteri sekä syöttää käytyjen kilpailujen tulokset.

|                      |                  |                                 |                        |                     | 🗎 elogger.net             |                  | Ċ                      |                    |          |
|----------------------|------------------|---------------------------------|------------------------|---------------------|---------------------------|------------------|------------------------|--------------------|----------|
| Uutiset              | ✓ Hakukoneet ∨   | <ul> <li>Televisio ~</li> </ul> | Tietotekniikka 🗸 🛛 Hii | ihto 🛩 Suunnistus 🗸 | y Juoksu ∨ Sää<br>eLogger | ✓ Muut ✓ Uutimet | Uutiset – Ampparit.com | Ilmainen Sanakirja | Omakanta |
| eLogger              |                  | Multisport Train                | ing Log                |                     | 0                         | 1                | artesti Hyppääj        | ä                  |          |
| +<br>Lisää harjoitus | Viikkonäkymä     | Harjoitusrapor                  | tit Suunnitelmat       | Kilpailut           | <b>T</b> estit            | Asetukset        |                        |                    |          |
| Kilpailut            |                  |                                 |                        |                     |                           |                  |                        |                    |          |
| Kausi:               | (ausi2016-2017   | ÷                               |                        | 🕂 Lisä              | iä kilpailu               |                  |                        |                    |          |
| Kilpailukale         | nteri            |                                 |                        |                     |                           |                  |                        |                    |          |
| Vk Pvn               | n Klo            | Nimi                            | Sijainti L             | Laji Taso           | Тууррі                    | limPvm           | IlmTehty               | KilpKäyty          | Sija     |
| Ei kilpailuja k      | audella: Kausi20 | 016-2017                        |                        |                     |                           |                  |                        |                    |          |
|                      |                  |                                 |                        |                     |                           |                  |                        |                    |          |

Etusivu · Yhteystiedot

#### Testit

Testit-osiossa voidaan seurata erilaisten kuntotestien tuloksia. Käytetyt testit on ensin määriteltävä Asetukset-osiossa.

#### Asetukset

Asetukset-osion kautta voidaan nähdä käytettävät asetukset. Täällä näkyvät mm. laji-, teho/laatu, harjoitustapa ja kilpailuasetukset. Kaudet-osion kautta voidaan määritellä uusia harjoituskausia yhteenvetoja varten. Lisäksi voidaan määritellä omia harjoituspaikkoja ja välineitä, jotka voidaan sitten yhdistää harjoituksiin. Valmentajat-osiossa voidaan asettaa valmentajille oikeudet päästä seuraamaan urheilijan harjoitustietoja.

#### Valmentajaliittymä

eLoggerissa valmentajalla on omat tunnuksensa. Valmentaja voi seurata yhden tai useamman urheilijan harjoitustietoja sekä tehdä heille harjoitussuunnitelmia. Valmentajan kirjautuessa sisään järjestelmään, hän näkee listan omista urheilijoistaan:

|                      |                                             |                           | elogger.net                              | Ċ                      | 0                           |
|----------------------|---------------------------------------------|---------------------------|------------------------------------------|------------------------|-----------------------------|
| Uutiset 🛩 Hakuko     | oneet 🛩 Televisio 🛩 Tietotekniikk           | a 🗸 Hiihto 🖌 Suunnistus 🗸 | Juoksu ~ Sää ~ Muut ~ Uutimet<br>eLogger | Uutiset – Ampparit.com | Ilmainen Sanakirja Omakanta |
| eLogger              | Multisport Training Log                     | 0                         | Aktiivinen urheilija: Demo U             | rheilija 🧲             | Demo Valmentaja             |
| Omat urheilijat      | symä Harjoitusraportit Suur                 | niteimat                  | Testit Asetukset                         |                        |                             |
| Urheilijat           |                                             |                           |                                          |                        |                             |
| Omat urheilijat      |                                             |                           |                                          |                        |                             |
|                      |                                             |                           |                                          |                        |                             |
| Käyttäjätunnus       | Nimi                                        | Viimeksi kirjautunut      | Aktiivinen kausi                         | Aktiivinen             |                             |
| demo                 | Demo Urheilija                              | 29.03.2016 12.46.12       | K2013-14                                 | ~                      | L Aseta aktiiviseksi        |
| demokun              | Demo Kuntoilija                             | 19.03.2015 23.53.54       | K2012                                    |                        | L Aseta aktiiviseksi        |
|                      |                                             |                           |                                          |                        |                             |
|                      |                                             |                           |                                          |                        |                             |
|                      |                                             |                           |                                          |                        |                             |
|                      |                                             |                           |                                          |                        |                             |
|                      |                                             |                           |                                          |                        |                             |
|                      |                                             |                           |                                          |                        |                             |
| @ 2016 eSportwise Ov | © 2016 eSportwise Ov Etusivu · Yhtevstiedot |                           |                                          |                        | version 3.3                 |

Tarkasteltava urheilija valitaan aktiiviseksi oikean sarakkeen "Aseta aktiiviseksi" painikkeella. Valmentaja voi tarkastella urheilijan harjoittelun toteutusta ja valmentaja näkee kaikki samat harjoittelun, kilpailutietojen ja testin yhteenvedot kuin urheilijakin. Valmentaja voi lisäksi tehdä urheilijalle kausi-, jakso-, viikko- ja päiväkohtaisia harjoitussuunnitelmia.